#### SMA Zero Export with ennexOS Data Manager M and Elkor WattsOn Mark II

Chris Schwegler Senior Applications Engineer 10/25/2018

## Installation and configuration of Elkor meter

- These instructions are for W2-E3-mA-DL Elkor meter
- Install meter on DIN rail in an enclosure
- Connect 24Vdc power supply
- Connect L1/L2/(L3)/N/PE on AC breaker for Grid voltage measurements (usually near the CT's)
- Connect CT's on all necessary phases (L1/L2 for Sunny Boys, L1/L2/L3 for STP/CORE1)
- Connect Ethernet cable to LAN (must be on same LAN as EDMM)
  - Notice image to the top right has RS485, this is version 'W2-M1mA'. M1 is <u>not</u> compatible with EDMM
  - Bottom right image of 'W2-E3-mA-DL' has RJ45 Ethernet port on the top right, E3 model
- Elkor webpage should appear with IP address in browser once powered up. IP address can be viewed on display

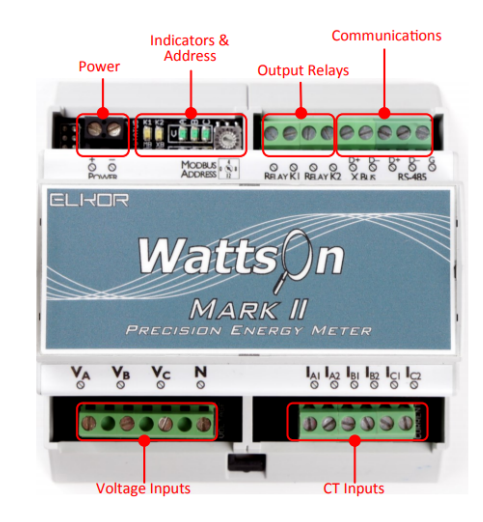

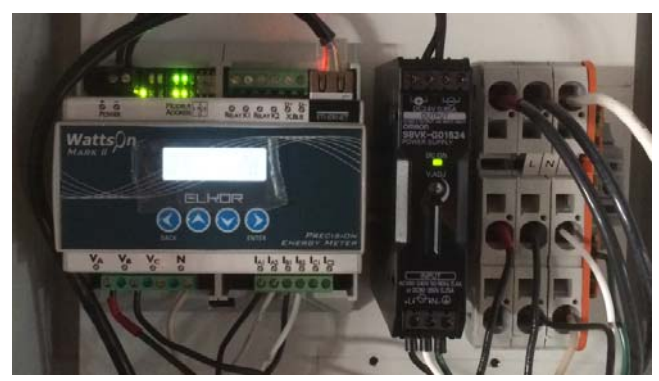

## Elkor webUI interface

 If configured properly, local AC data will now be reporting on Elkor's IP address

| ELKOR                                                | Technologie                           | s Inc.                                |                                        |                                     |                                  |                         | Pre                  | cision. Innovation. Engineer                  |
|------------------------------------------------------|---------------------------------------|---------------------------------------|----------------------------------------|-------------------------------------|----------------------------------|-------------------------|----------------------|-----------------------------------------------|
| ETnet-W2                                             | WattsOn-Mark II                       | Gateway                               |                                        |                                     |                                  |                         |                      | Firmware 1.6.                                 |
| CONNECTED DEVICE                                     | A READING T                           | MESTAMP                               |                                        |                                     |                                  |                         | • •                  | DNNECTION STATUS                              |
| Monitor                                              | 9:55:23 AM 10;                        | 9:55:23 AM 10/31/2018 (UTC-7)         |                                        |                                     | 1 sec                            | ¥                       | The ETr<br>following | net is currently connected to th<br>g device: |
| <ul> <li>View coning</li> <li>Web posting</li> </ul> | REAL-TIME                             | PARAMETERS                            |                                        |                                     |                                  |                         |                      | WattsOn-Mark II<br>(SN#14409)                 |
| Modbus setup                                         | Phase A                               | V (L-N<br>120.8                       | ) A<br>10.227                          | kW kV/                              | AR kVA<br>96 1.238               | <b>PF</b><br>0.899      | The ETr              | Hirmware 11,12                                |
| GATEWAY<br>O Information                             | Phase B     Phase C     Average / Tot | 121.3<br>0.0<br>al 80.7               | 10.141<br>0.000<br>6.789               | 1.112 0.5<br>0.000 0.0<br>2.221 1.0 | 05 1.245<br>00 0.000<br>01 2.482 | 0.901<br>1.000<br>0.900 | following            | Integrated Serial Port                        |
| M Diagnostics                                        | rrequency                             |                                       |                                        | 50.01                               |                                  |                         |                      |                                               |
| Hilesystem     Network                               | ENERGY                                |                                       |                                        |                                     |                                  |                         | • PO                 | STING STATUS                                  |
|                                                      | Phase A                               | kWh Impor<br>405.822                  | t                                      | kWh Export<br>336.194               | Net 69.1                         | <b>kWh</b><br>528       | at the fo            | ollowing time:                                |
| □ Web Interface                                      | Phase B<br>Phase C<br>Total           | 416.608<br>0.000<br>822.430           |                                        | 184.879<br>0.000<br>521.073         | 231.<br>0.0<br>301.              | 728<br>00<br>357        | Web p                | osting is currently disabled                  |
|                                                      |                                       | kVA Impor                             | t                                      | kVA Export                          | Net                              | kVA                     |                      |                                               |
|                                                      | Phase A<br>Phase B<br>Phase C         | 443.377<br>468.531<br>0.000           |                                        | 390.851<br>239.764<br>0.000         | 52.<br>228<br>0.0                | 526<br>.767<br>000      |                      |                                               |
|                                                      | Iotai                                 | 911,908                               |                                        | 030,614                             | 281                              | .273                    |                      |                                               |
|                                                      | Phase A<br>Phase B<br>Phase C         | Q1 kVAR<br>88.939<br>109.212<br>0.000 | Q2 kVAR<br>148.086<br>109.243<br>0.000 | Q3 kVAR<br>0.059<br>0.015<br>0.000  | Q41<br>16.<br>15.<br>0.0         | 733<br>641<br>000       |                      |                                               |
|                                                      | Total                                 | 198.150                               | 257,329                                | 0.073                               | 32.                              | 374                     |                      |                                               |

## Elkor webUI interface

- Find 'Network settings' (IP address issued by router)
- These values will be helpful for configuring Elkor in the EDMM
- Static IP values are configured in this example
- Elkor is set default DHCP, if router reboots it's possible the Elkor IP will have a re-assigned Ip address to something different. If the Elkor has different IP address, EDMM might not be able to communicate.
- Static IP assignment is recommended

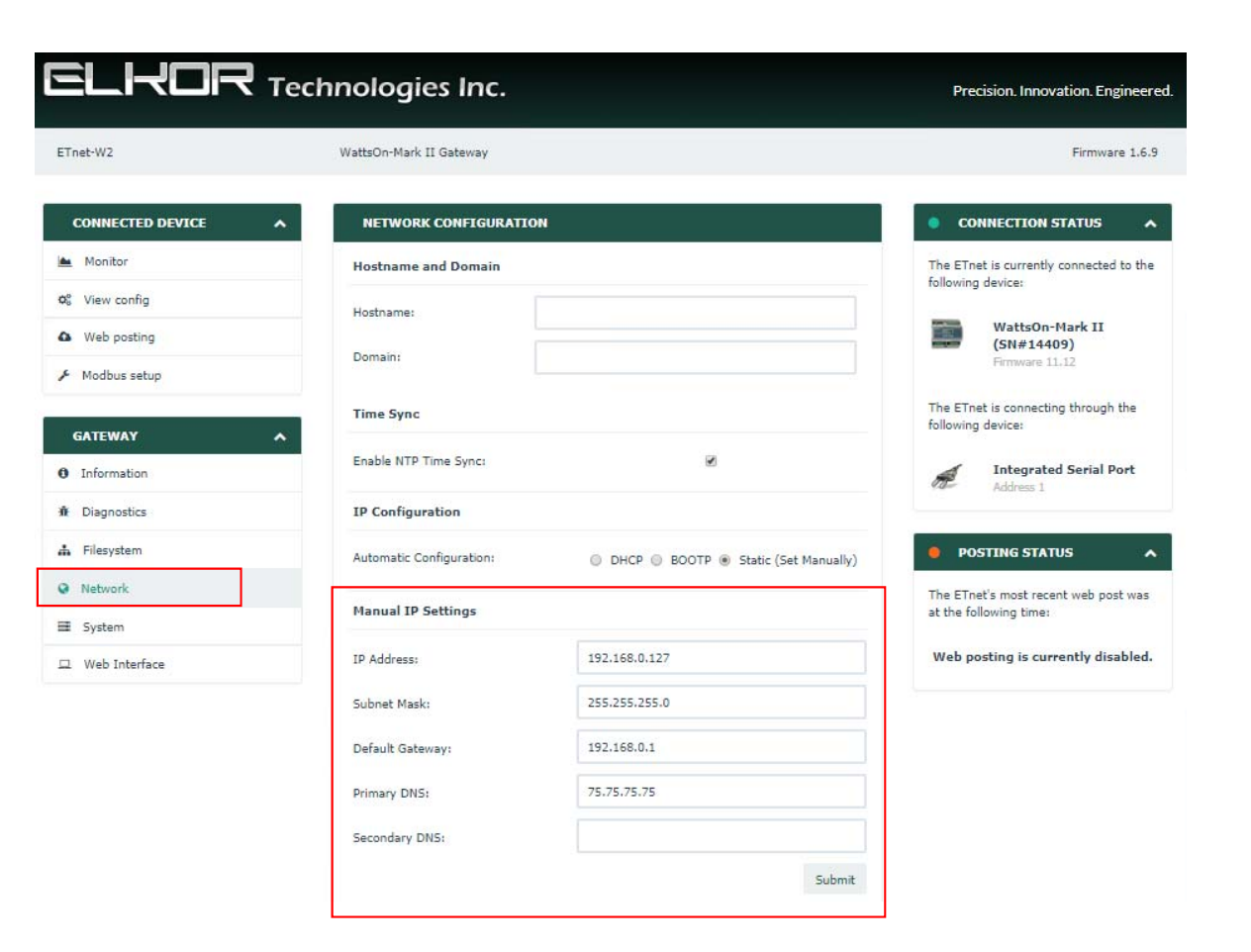

## Configuring the CT ratios for mA Elkor meter

- Enter CT ratios into the display of meter (this is only available with the –DL version)
  - Follow on screen steps for display configuration
  - For example, a CT with spec's "200A/66.6mA" has a ratio of 200/.0666 = 3003 (a 3,033:1 ratio). We must enter 3003 into the Configuration menu
  - Ensure the CT's are orientated correct, such as 'This side towards source' (Source usually means Grid, if negative power/current values are reported during PV export, then CT's are backwards)

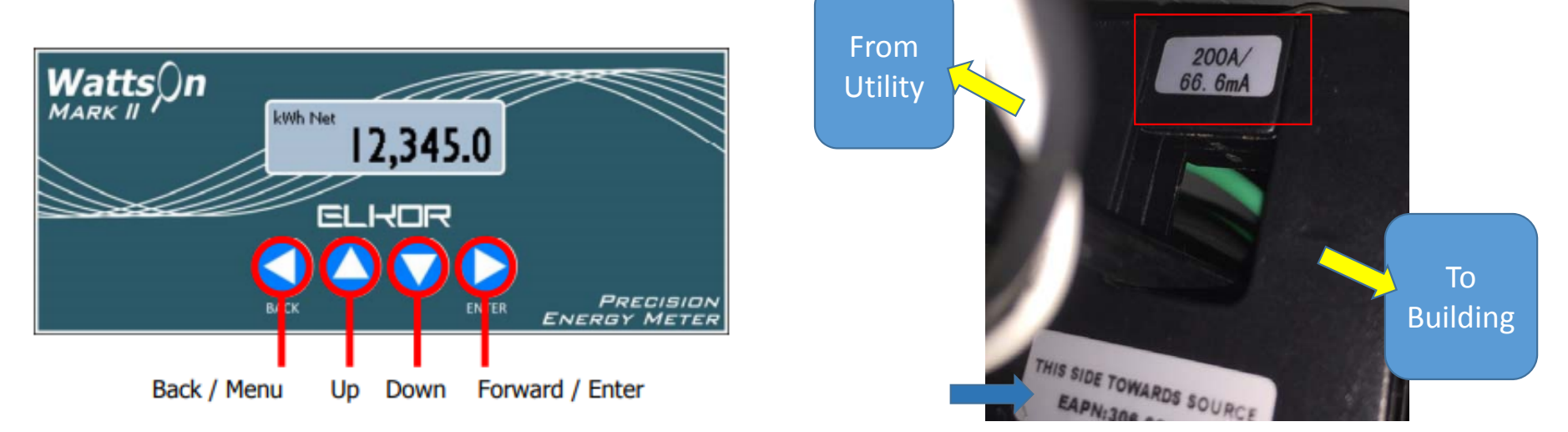

## Elkor Manual CT configuration

- For Meters with the onboard LCD Display
- Push Enter to bring up Menu options, then down to select 'Configuration', push Enter
- Press down to select 'Current Transformer', push Enter
- For 'Identical CTs' enter the CT Turns or ratio (we're using 3003 ratio)
- For different CT's, press Enter on 'Identical CTs', then each CT can be manually configured, enter values unique to individual CT spec's if using different CTs.

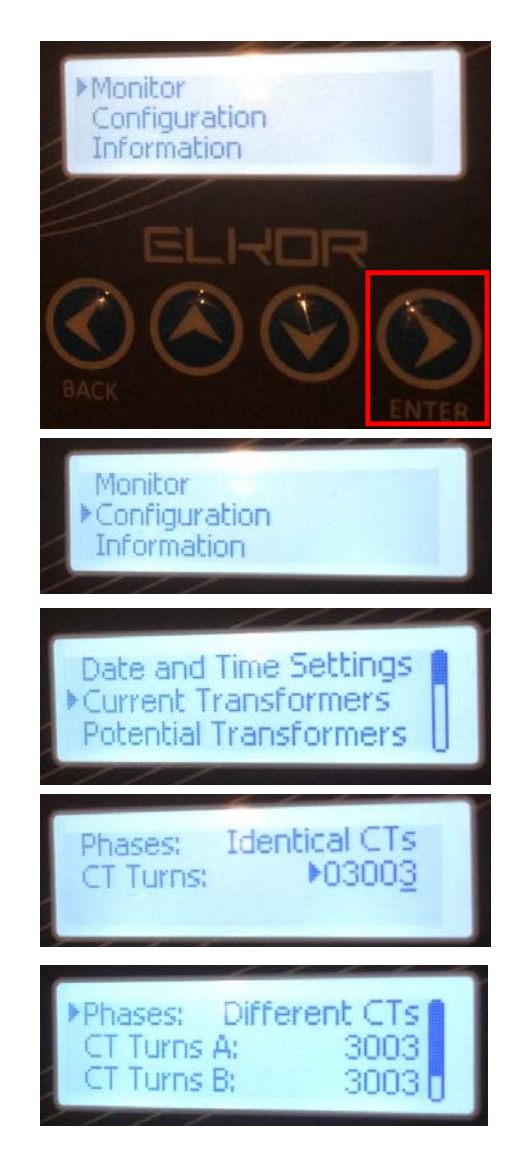

#### Elkor CT configuration through Modbus TCP

- Connect Modbus Master software to Elkor, must be on same LAN
- Default Modbus Slave ID is 1, port 502, IP address is DHCP by default (same as webUI IP address).
  - Consult router DHCP list for Elkors IP assignment
  - WebUI can be used for defining static IP configuration on LAN
- Modbus registers 41281 S16 can be used to define all connected CT's ratios (same as Identical CTs setting in display)
- Elkor Modbus Map is zero-indexed, so we must subtract '-1' on all registers
- Elkor also has the '4'xxxx scrubbed or removed, so you must use '1280' (in order to read or write **41281**)
- Modbus Master should be configured to Function Code 03, write '1280' (with S16) the unique CT ratio which is being used, this applies ratios to all CT's.
- 3003 is used for this example
- Independent CT ratios can also be configured uniquely if desired, follow map to do so (CT#1 = 1282, CT#2 = 1284, CT#3 = 1286)

| 🕎 MI | opoll4           |                   |        |
|------|------------------|-------------------|--------|
| Tx = | 689: Err = 0: II | D = 1: F = 03: SF | ξ:<br> |
|      | Alias            | 01280             |        |
| 1280 |                  | 3003              |        |
| 1281 |                  | 1                 |        |
| 1282 |                  | 3003              |        |
| 1283 |                  | 1                 |        |
| 1284 |                  | 3003              |        |
| 1285 |                  | 1                 |        |
| 1286 |                  | 3003              |        |
| 1287 |                  | 1                 |        |
| 1288 |                  | 1                 |        |
|      |                  |                   |        |
|      |                  |                   |        |

## Registering the Elkor in the EDMM webUI

- Log in to EDMM (NOT into the ennexOS Sunny Portal, although they look like very similar interfaces)
- Login credentials are user created during commissioning of EDMM

| User     | <br> | <br> |
|----------|------|------|
|          |      |      |
| Password |      |      |
|          |      |      |
|          |      |      |
|          |      |      |

## EDMM webUI home screen Dashboard

- The default Dashboard shows information from PV system at a quick glance
- If no data is present, Inverters and Modbus devices must be detected and configured

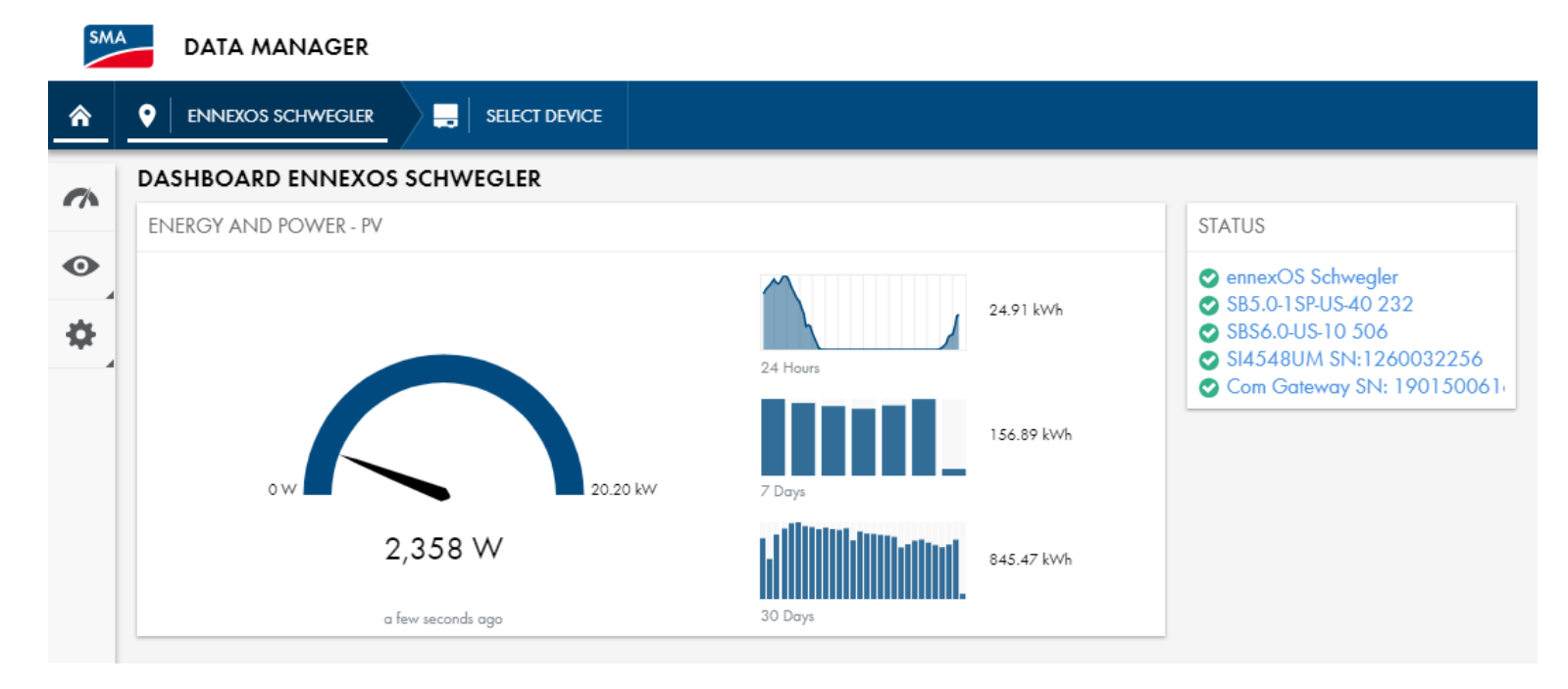

# Differences between ennexOS Sunny Portal and EDMM webUI (navigation key terms)

- Here are the new interface icon names (located on left side of the screen):
- Some configuration menus are only possible in the EDMM webUI (such as configuring zero export)

#### EDMM web interface:

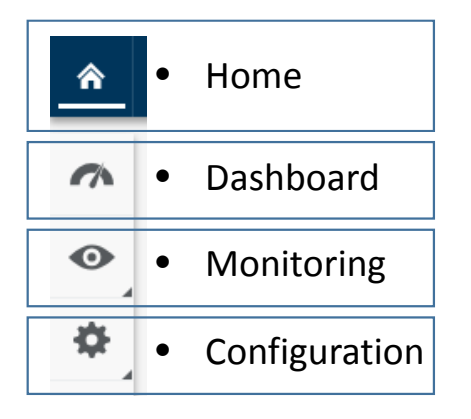

#### ennexOS Sunny Portal web interface:

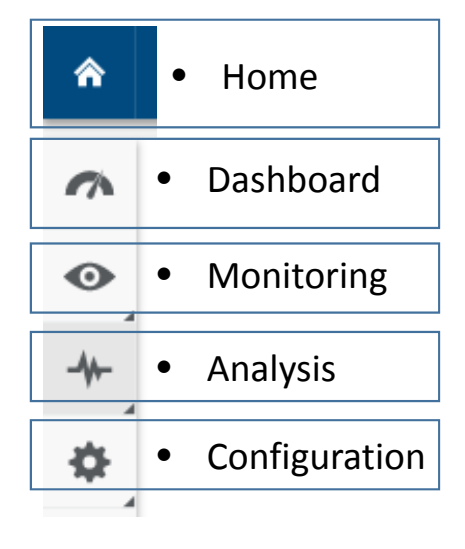

### Detecting Elkor meter in EDMM webUI

- Select Configuration, then Device registration
- Select Modbus devices 'Configuration'

| Â        |                                |                       |               |
|----------|--------------------------------|-----------------------|---------------|
| ~        | CONFIGURATION                  |                       |               |
| •        | ennexOS Schwegler<br>PV system | DEVICE REGISTRATION   |               |
| <b>.</b> | PV system properties           |                       |               |
| 1        | Device registration            | Modbus devices        | Configuration |
|          | Device administration          |                       |               |
|          | Meter configuration            | SMA Speedwire devices | Configuration |
|          | Grid management service        |                       |               |
|          | Sensor assignment              |                       |               |
|          | Parameters                     |                       |               |
|          | Device parameter adjustment    |                       |               |

## Configuring Elkor meter in EDMM webUI

- Click the (+) icon on the top right of menu
- Name the device in the description field
  - Change 'ModbusDevice-0' to 'Elkor Meter' for example
- Enter IP address in field (preferably IP is set to static)
- Enter port (502 is default)
- Enter Unit ID (1 is default, which conveniently is also Elkor default Slave ID)
- Select "Elkor WattsOn Mark II" for the preconfigured Modbus profile

| Device name    | IP address | Port | Unit ID | Modbus profile       |   |
|----------------|------------|------|---------|----------------------|---|
| ModbusDevice-0 | IP address | 502  | 1       |                      | • |
|                |            |      |         |                      |   |
|                |            |      | E       | lkor WattsOn Mark II | - |
|                |            |      |         |                      |   |
|                |            |      |         |                      |   |
|                |            |      |         |                      |   |
|                |            |      |         |                      |   |
|                |            |      |         |                      |   |

#### Finding new Device

• Click Home button, then 'Select Device'

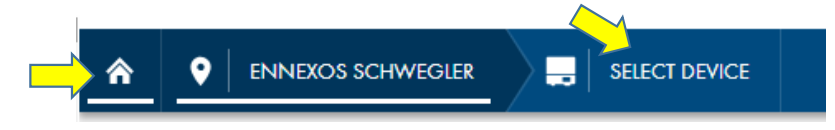

- Verify that Elkor Meter is now available in device tree with a green check mark
- Click on 'Elkor Meter' to pull up dashboard

SELECT DEVICE

| Status | Device name ↑                     | Serial number | Current PV power<br>[W] | Yield<br>10/31/2018<br>[Wh] | Yield<br>10/30/2018<br>[Wh] | Spec. yield<br>10/31/2018<br>[Wh/Wp] | Spec. yield<br>10/30/2018<br>[Wh/Wp] |  |
|--------|-----------------------------------|---------------|-------------------------|-----------------------------|-----------------------------|--------------------------------------|--------------------------------------|--|
| 0      | 📁 Com Gateway SN: 1901500616      | 1901500616    |                         |                             | -                           | -                                    | -                                    |  |
|        | Reference Street                  |               | -                       |                             | -                           | -                                    |                                      |  |
| 0      | ennexOS Schwegler                 | 3001354652    | -                       | -                           | -                           | -                                    | -                                    |  |
| 0      | SB5.0-1 SP-US-40 232              | 1990003232    | 273.00                  | 0.00                        | 15,590.03                   | 0.00                                 | 3.12                                 |  |
| 0      | SBS6.0-US-10 506                  | 3002771506    |                         |                             | -                           | -                                    | -                                    |  |
| 0      | 1260032256 SI4548UM SN:1260032256 | 1260032256    |                         |                             | -                           | -                                    | -                                    |  |
| 0      | 📙 SN: 1913000071                  | 1913000071    | 92.00                   | 0.00                        | 6,243.91                    | 0.00                                 | 1.25                                 |  |
| 0      | 📙 SN: 1913130069                  | 1913130069    | 34.00                   | 0.00                        | 2,269.92                    | 0.00                                 | 0.57                                 |  |
|        |                                   |               |                         |                             |                             |                                      |                                      |  |

#### Dashboard for the Elkor Meter

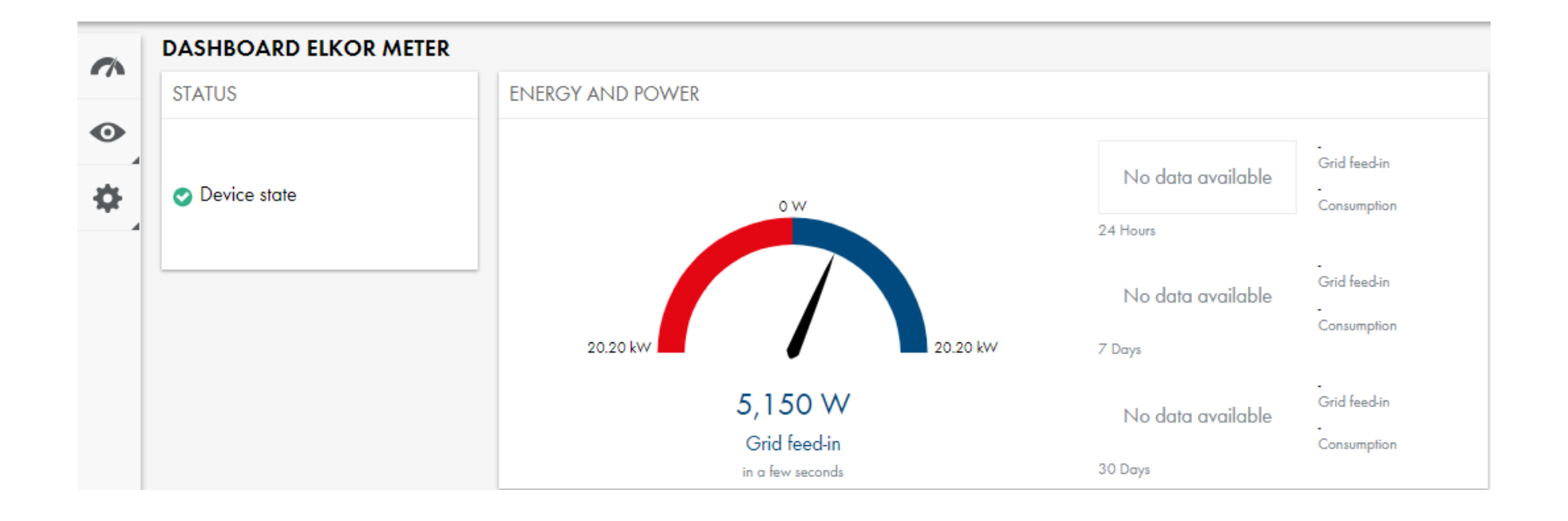

### Elkor Meter – Instantaneous values

- Click 'Monitoring, Instantaneous values'
- Each spot value of measurement can be viewed, refresh is about 5 seconds

|    | MONITORING       | ~  | INSTANTANEOUS VALUES |                                                             |              |                                         |
|----|------------------|----|----------------------|-------------------------------------------------------------|--------------|-----------------------------------------|
| •  | Elkor Meter      | •  | Group                | Name                                                        | Value        | Channel                                 |
| *  | Device           | \$ | AC Side              | Reactive power                                              | 165 var      | Measurement.GridMs.TotVAr               |
| ** | Energy and power | 1  | AC Side              | Reactive power                                              | -34 var      | Meosurement.GridMa.TotVAr.PV            |
|    | Event monitor    |    | AC Side              | Power                                                       | 4,046 W      | Measurement:GridMa.TotW                 |
|    |                  |    | AC Side              | Power                                                       | 4,146 W      | Measurement.GridMa.TotW.PV              |
|    |                  |    | AC Side              | Total yield                                                 | 9,314.34 kWh | Measurement.Metering.To/WhOut.PV        |
|    |                  |    | Grid connection      | Power drawn from grid                                       | ow           | Measurement.Metering.PCCMs.PlntCsmpW    |
|    |                  |    | Grid connection      | Energy drawn at the grid connection point                   | 263.20 kWh   | Measurement.Metering.PCCMs.PIntCsmpWh   |
|    |                  |    | Grid connection      | Grid voltage on line conductor [1] at grid connection point | 120.54 V     | Measurement.Metering,PCCMs.PlniPhV.phsA |
|    |                  |    | Grid connection      | Grid voltage on line conductor L2 at grid connection point  | 121.04 V     | Measurement.Metering.PCCMs.PIntPhV.phs8 |
|    |                  |    | Grid connection      | Grid voltage line conductor L3 at grid connection point     | 0 V          | Measurement.Metering.PCCMs.PIntPhV.phsC |
|    |                  |    | Grid connection      | System reactive power at grid connection point              | 1,128 var    | Measurement.Metering.PCCMs.PIn/VAr      |
|    |                  |    | Grid connection      | Power fed into grid                                         | 1,560 W      | Measurement.Metering.PCCMs.PIntW        |
|    |                  |    | Grid connection      | Feed-in energy at the grid connection point                 | 164.00 kWh   | Measurement.Metering.PCCMs.PIntWh       |

#### Configuring SMA inverters for Active Power Control in EDMM webUI (During setup installation assistant)

- During regular inverter commissioning, using 'Start the installation assistant', step Grid Management Service section, by default 'Act. power lim. via PV system ctrl' should be selected. If so, no change is needed. If not, follow instructions on how to activate:
- 1. Click Select Device, choose an inverter
- 2. Click Configuration, Parameters
- 3. Enter 'feed-in' search term into Filter section
- 4. Select Drop Down menu option 'Act. power lim. via PV system ctrl'
- 5. Click Save

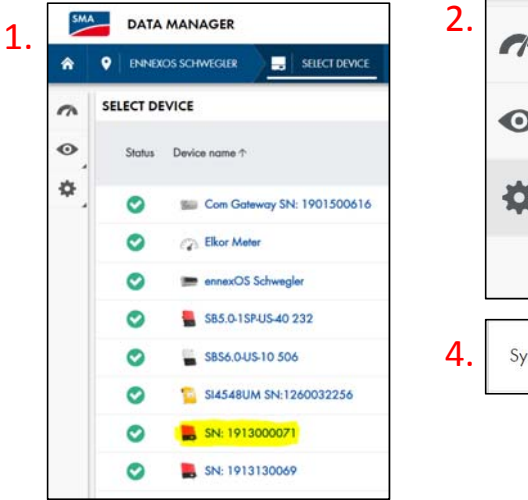

|          | CONFIGURATION            | 3.               | PARAM                        | ETERS   |                            |            |                                 |
|----------|--------------------------|------------------|------------------------------|---------|----------------------------|------------|---------------------------------|
| •        | SN: 1913000071<br>Device |                  | r:h                          | r 1.    |                            |            |                                 |
| *        | Parameters               |                  | Filter                       | reed-in |                            |            |                                 |
|          | Device properties        |                  |                              |         |                            |            |                                 |
| System o | nd device control        | Operating mode o | of <b>feed-in</b> management |         | Act. power lim. via PV sys | tem ctrl 🔻 | Parameter.Inverter.WModCfg.WMoc |

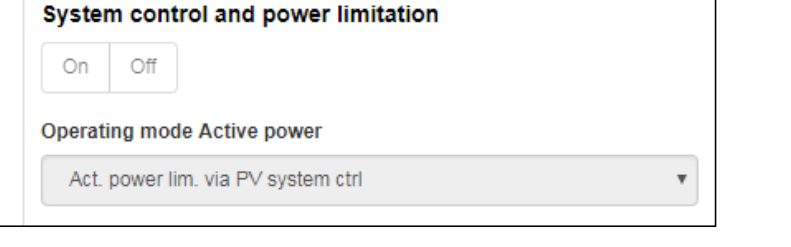

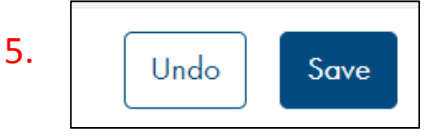

- Click Configuration > Grid Management service
- Grid Management Service screen pops up, click 'Configuration & activation'

GRID MANAGEMENT SERVICE

Active power

Reactive power

• Zero Export will occur at CT measurement location, which must be at the buildings Main Point of Interconnection (POI)!

Configuration & activation

Configuration & activation

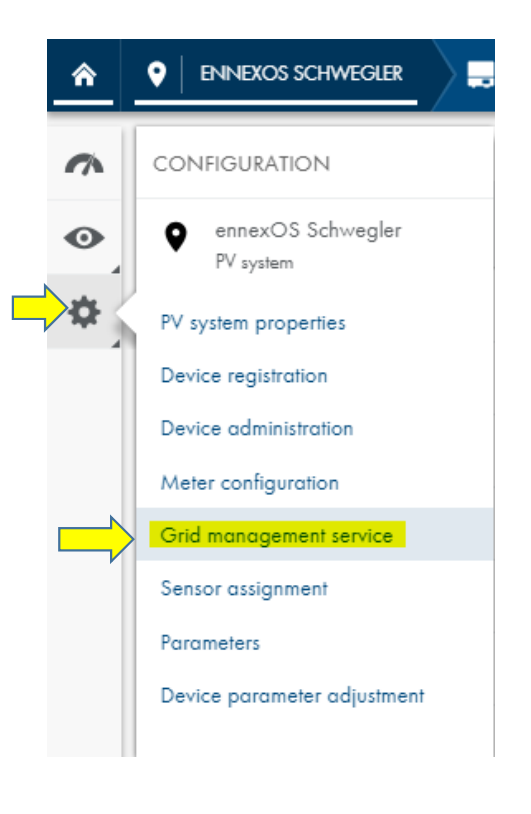

Follow steps:

#### Step 1: Select 'Closed loop control' >> then click 'Next'

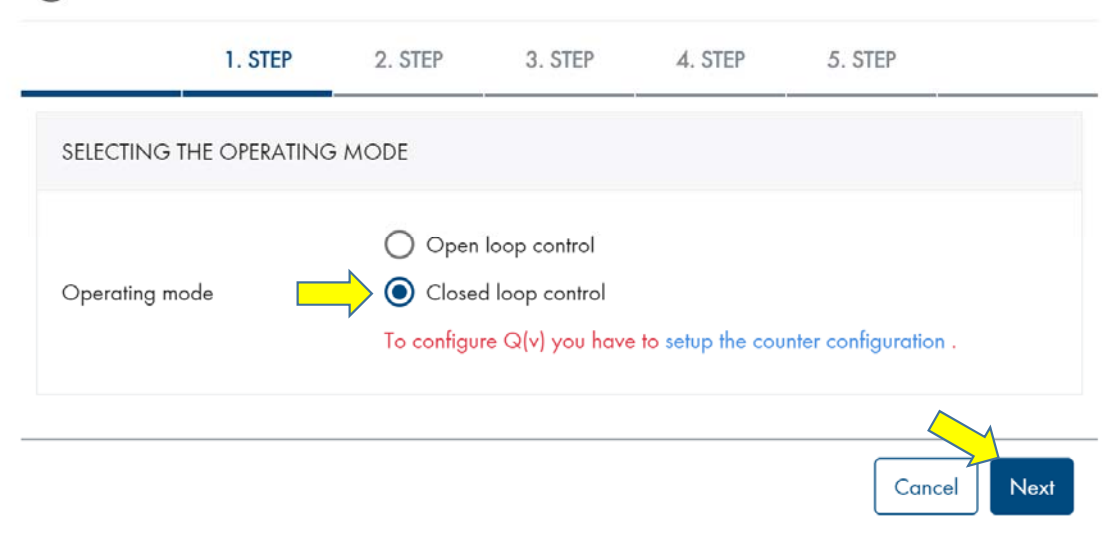

GRID MANAGEMENT SERVICE

#### Step 2: Select 'Manual control' >> then click 'Next'

| GRID MANAGEMENT                                                   | SERVICE          |                                          |                    |             |         |             |
|-------------------------------------------------------------------|------------------|------------------------------------------|--------------------|-------------|---------|-------------|
|                                                                   | 1. STEP          | 2. STEP                                  | 3. STEP            | 4. STEP     | 5. STEP |             |
| selecting the signal sou                                          | RCES FOR THE     | SETPOINT                                 |                    |             |         |             |
| Signal sources                                                    |                  | Digital inputs<br>Modbus<br>Manual contr | ol                 |             |         |             |
| If your plant participate on the o<br>Direct Marketing Interface: | lirect marketing | , you can active                         | the required inter | faces here. |         |             |
| Back                                                              |                  |                                          |                    |             |         | Cancel Next |

Step 3: Manual Control > Constant Setpoint > Active power setpoint >> click 'Next'

For a zero export systems:

Under 'Active power setpoint' > enter '0'

For 'limited export systems' you can enter a percentage here,

• For example 1MW system which can only export 300kW maximum, enter '30%'

|                       | 1. SIEF | 2. STEP | 3. STEP | 4. STEP | 5. STEP |   |
|-----------------------|---------|---------|---------|---------|---------|---|
| ETTING OF THE SIGNAL  | SOURCES |         |         |         |         |   |
| MANUAL CONTROL        |         |         |         |         |         |   |
| CONSTANT SETPOINT     |         |         |         |         |         |   |
| Active power setpoint |         | 0       |         |         |         | % |
|                       |         |         |         |         |         |   |
|                       |         |         |         |         |         |   |

#### Step 4:

- Define the speed in which the EDMM must control the PV. For most 'Zero export' systems, 1 second and 100% active power gradient is OK
- Click 'Active' >
- Configuration time, enter 1.0 s
- Active power gradient, enter 100%
- Click 'Next'

\*If the active power gradient is too slow, depending on PV production and how fast loads turn on/off, there is the risk of exporting PV power back to the grid if the controls are not fast enough

*Consult with Utility to determine allowed export limits (if any)* 

#### GRID MANAGEMENT SERVICE

|                       | 1. STEP      | 2. STEP | 3. STEP | 4. STEP | 5. STEP |             |
|-----------------------|--------------|---------|---------|---------|---------|-------------|
| MODIFICATION SPEED OF | THE SETPOINT |         |         |         |         |             |
| Active                |              | -       |         |         |         |             |
| Configuration time    |              | 1.0     |         |         |         | 5           |
| Active power gradient |              | 100     |         |         |         | %           |
|                       |              |         |         |         |         |             |
| Back                  |              |         |         |         |         | Cancel Next |

#### Step 5:

- Define the 'Timeout for communication fault indication'
- Total system power, enter Watts summation of all PV inverters
- Click Save

#### GRID MANAGEMENT SERVICE

|                              | 1. STEP         | 2. SIEP | 3. STEP | 4. 31EP | 5. SIEP |             |
|------------------------------|-----------------|---------|---------|---------|---------|-------------|
| FREQUENCY OF REPETITION      | N OF THE SETPO  | INT     |         |         |         |             |
| Timeout for communication fo | ault indication | 30      |         |         |         | 5           |
| PLANT CONFIGURATION          | •               |         |         |         |         |             |
| Total system power           |                 | 14,000  |         |         |         | w           |
| Back                         |                 |         |         |         |         | Cancel Save |

## Configuring Energy Meter

- EDMM must be configured to 'use' the Elkor measurements for Purchased or Feed-in electricity/kW values
- Click Configuration >> Click Meter configuration
- Under Device > Select Elkor Meter
  - Under Channel > Select 'Grid reference counter' or 'Grid feed-in counter' respectively

| <ul> <li>ennexOS Schwegler<br/>PV system</li> <li>PV system properties</li> <li>Pevice registration</li> <li>Device administration</li> <li>Meter configuration</li> <li>Grid management service</li> <li>Sensor assignment</li> </ul>                                                                                                    | ~        | CONFIGURATION                                |   | CONFIGURATION E       | NERGY METER      |                        |
|----------------------------------------------------------------------------------------------------|----------|----------------------------------------------|---|-----------------------|------------------|------------------------|
| PV system properties       PV system properties         Device registration       Device administration         Device configuration       Purchased electricity         Meter configuration       Grid feed-in         Grid management service       Grid feed-in         Sensor assignment       PV generation         PV generation       All PV inverters | •        | ennexOS Schwegler<br>PV system               | r | Electrical            |                  |                        |
| Device registration       Purchased electricity       Elkor Meter       Grid reference counter         Meter configuration       Grid management service       Grid feed in       Elkor Meter       Grid feed in counter         Sensor assignment       PV generation       PV generation       All PV inverters       PV generation                         | <b>¢</b> | PV system properties                         |   | Position              | Device           | Channel                |
| Meter configuration     Grid feed in     Grid feed in     Grid feed in counter       Sensor assignment     PV generation     All PV inverters     PV generation                                                                                                    |          | Device registration<br>Device administration |   | Purchased electricity | Elkor Meter      | Grid reference counter |
| Sensor assignment PV generation All PV inverters PV generation                                                                                                    |          | Meter configuration Grid management service  |   | Grid feed-in          | Elkor Meter      | Grid feed-in counter   |
|                                                                                                    |          | Sensor assignment                            |   | PV generation         | All PV inverters | PV generation          |

## Visualizing the EDMM target setpoint

- Click Home, Monitoring, Instantaneous Values
- Scroll to the bottom 'Active power limitation set value' shows the real time target for the PV plant (1.391% of 14kW = ~194Watts PV target set value, which is the total amount of loads)

| <b>^</b> |                                | -                         |                                     |                                     |
|----------|--------------------------------|---------------------------|-------------------------------------|-------------------------------------|
| ~        | MONITORING                     |                           |                                     |                                     |
| •        | ennexOS Schwegler<br>PV system |                           |                                     |                                     |
| *        | Energy and power - PV          | System and device control | Active power limitation set 1.391 % | Measurement.Inverter.Cur<br>WCtINom |
|          | Event monitor                  |                           |                                     |                                     |
|          |                                |                           |                                     |                                     |
|          |                                |                           |                                     |                                     |

## EDMM with small loads and throttling PV to close to 0%

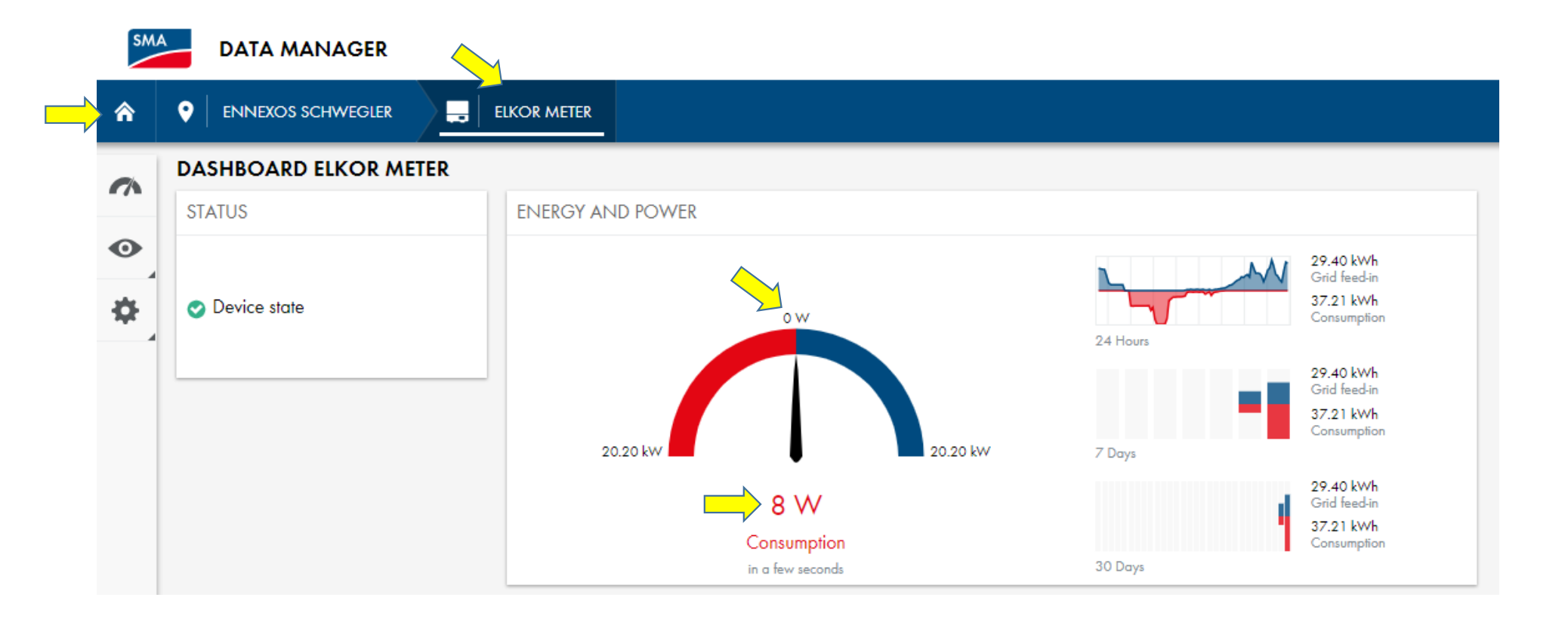

#### Viewing inverters curtailed power output

- Click 'Select Device' for list of inverters in PV plant
- Visually verify that each inverter is responding to curtailment commands
- Measurements are constantly changing, but these values are very close to previous measurement of 1.391%/194W (41+49+18 =108W)

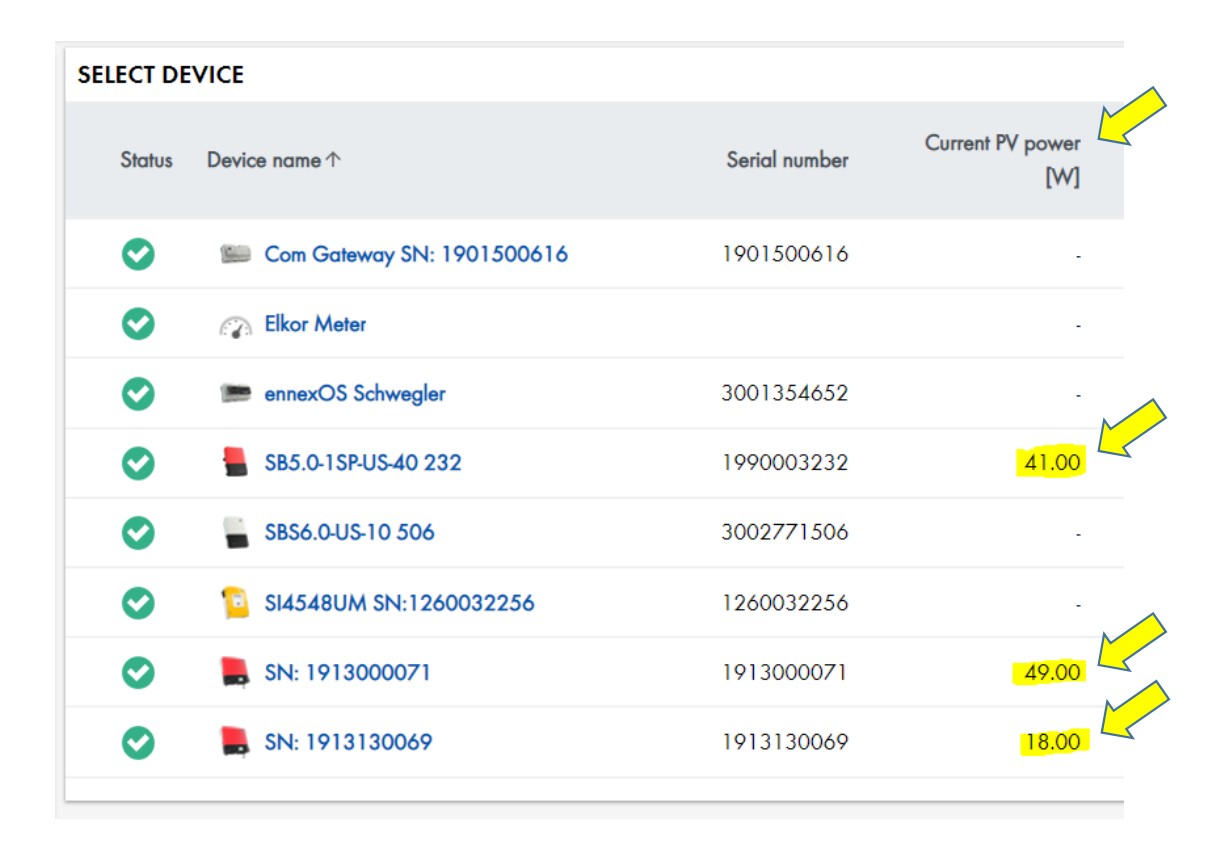

#### Comparing PV production to Elkor CT measurements

- Select Device, click Elkor Meter
- Elkor Dashboard shows net energy flow at CT measurements
- Loads are greater than PV production (1,137W from grid + 600W from PV = 1737W total Loads)
- Next slide will show reducing the loads to below 600W, and PV's response

| SMA       |                       |                        |                                                                    | ENERGY AND POWER - PV |
|-----------|-----------------------|------------------------|--------------------------------------------------------------------|-----------------------|
| <b>^</b>  |                       | ELKOR METER            |                                                                    |                       |
| 0         | DASHBOARD ELKOR METER |                        |                                                                    |                       |
|           | STATUS                | ENERGY AND POWER       |                                                                    |                       |
| •         |                       |                        | 29.50 kWh<br>Grid feedin                                           |                       |
| <b>\$</b> | 📀 Device state        | 0 W                    | 33.73 kWh<br>Consumption                                           |                       |
|           |                       | 20.20 kW               | 24 Hours<br>29,50 kWh<br>Grid field-in<br>37,41 kWh<br>Consumption | 0 W 20.20 kW          |
|           |                       | 1,137 W<br>Consumption | 29.50 kWh<br>Grid feed in<br>37.41 kWh<br>Consumption              | 600 W                 |
|           |                       | in a few seconds       | 30 Days                                                            | in a few seconds      |

## Now PV production is making exactly as much to meet the loads

- Loads reduced to about 550Watts
- PV production is 527W, 23W coming from Grid

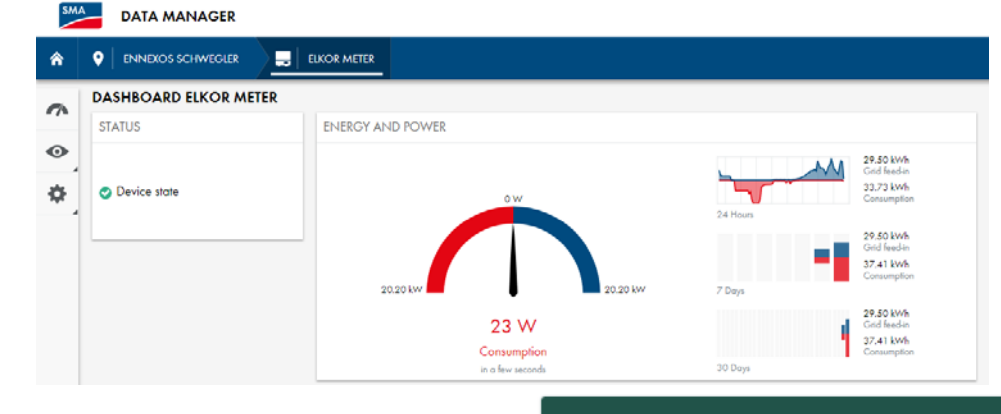

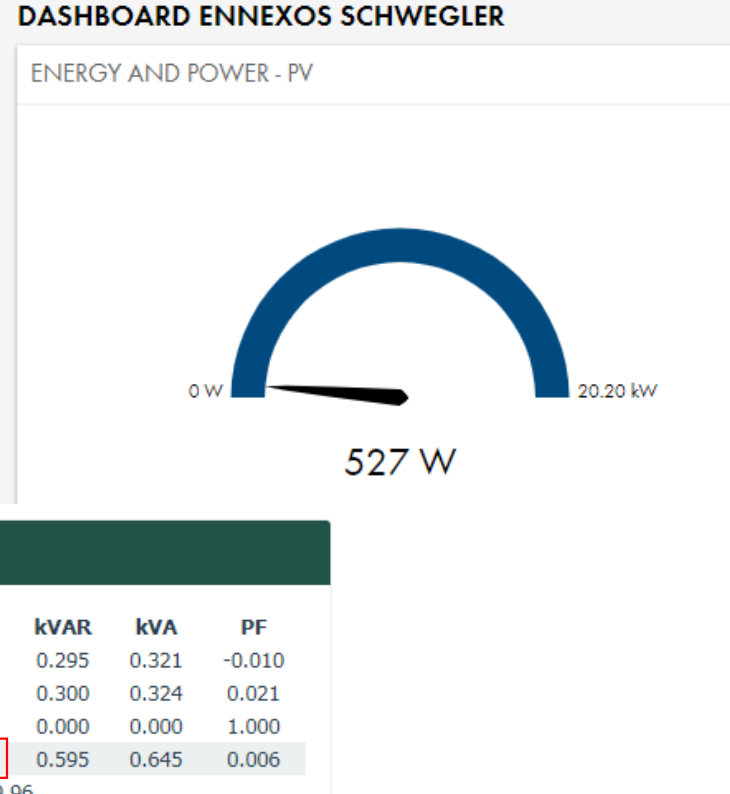

- Elkor webUI shows 43W power at CT's, essentially no power flow in/out so PV is meeting all building loads
- Again measurements change too fast to screen capture all values simultaneously

#### REAL-TIME PARAMETERS

|                 | V (L-N) | Α     | kW    | kVAR  | kVA   | PF     |
|-----------------|---------|-------|-------|-------|-------|--------|
| Phase A         | 121.1   | 2.708 | 0.016 | 0.295 | 0.321 | -0.010 |
| Phase B         | 121.8   | 2.997 | 0.027 | 0.300 | 0.324 | 0.021  |
| Phase C         | 0.0     | 0.000 | 0.000 | 0.000 | 0.000 | 1.000  |
| Average / Total | 81.0    | 1.902 | 0.043 | 0.595 | 0.645 | 0.006  |
| Frequency       |         |       | 59.   | 96    |       |        |
|                 |         |       |       |       |       |        |

#### ennexOS Sunny Portal Analysis view

- Log into <u>https://ennexOS.sunnyportal.com</u>
  - Notice the ennexOS Sunny Portal logo in the top left, this is different than Data Manager interface, but the layouts are similar
- Click Analysis, Analysis Pro
- Under 'Detailed Analysis' section atop the graphs, click on desired channels/data button to show the information on the daily graph
  - (P<sub>AC</sub>)Total plant PV Power is selected by default
  - (P<sub>limit</sub>) Active power limitation set value [%] shows target % during the day
  - This will change with loads and needs
- See next page for Graphics

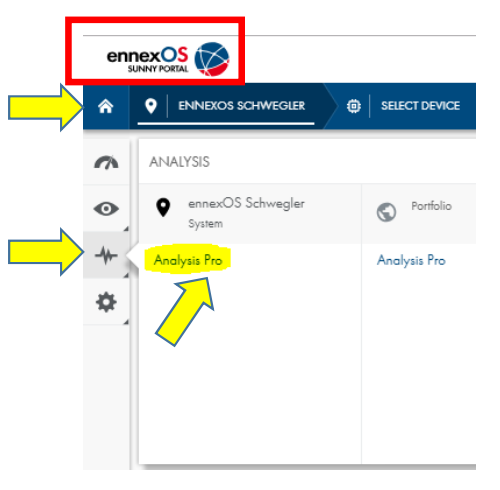

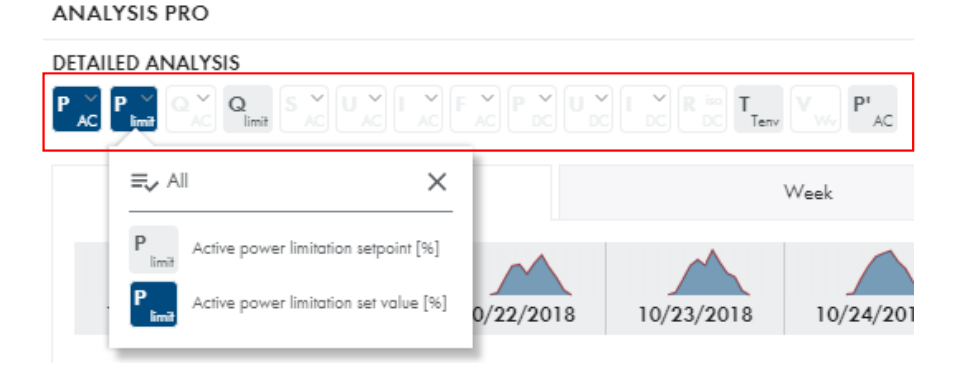

## Summary: In ennexOS Sunny Portal (with EDMM, Elkor and CTs) – Shows home with SolarPV and Zero Export functions setup

When PV power exceeds Home's electric loads, EDMM 'throttles' down the PV inverters.

ANIALVEIS DDO

- Blue Area is PV production,
- <u>Red</u> dashed line is the Elkor/EDMM target set value (zero export settings were configured about 10:30am)
- Target varies throughout the day with changing loads
- Between 9 and 12, morning loads were greater than PV production, so EDMM was not limiting PV (hence 100% target)
- At 12:00pm, loads dropped drastically, so did Target and PV production
- At 1:30pm, a few large loads (~3kW) wereturned
- At 2:45pm, a 1kW load was turned on, and the EDMM allowed the inverter to 'power up' to meet load, then 'power down' after load was removed

| Day                     | Week                                   | Month                        | Year                           | Total                 |
|-------------------------|----------------------------------------|------------------------------|--------------------------------|-----------------------|
|                         |                                        |                              |                                |                       |
| 0/20/201 10/21/201 10/2 | 22/2011 10/23/2011 10/24/2011 10/25/20 | 011 10/26/2011 10/27/2011 10 | )/28/201 10/29/201 10/30/201 1 | 0/31/201 11/1/2018 11 |
|                         |                                        | < 11/02/2018 🖬 >             |                                |                       |
| 100 %                   |                                        |                              |                                | 12.00 kW              |
| 91.67 %                 |                                        |                              |                                | 11.00 kW              |
| 83 33 %                 |                                        |                              |                                | 10.00 kW              |
| 2 75 %                  | 12:50                                  |                              |                                | 9.00 kW               |
| 66.67 %                 | Active power limitation set value (enn | exOS Schwegler)              |                                | 8.00 kW               |
| 58.33 %                 | 10.66 %                                |                              |                                | 7.00 kW               |
| 10 %                    | Power (ennexOS Schwegler)              |                              |                                | 6.00 kW               |
| 41.67 %                 | 0.78 kW                                |                              |                                | 5.00 kW               |
| © 33.35 %<br>≩          |                                        |                              |                                | 4.00 kW               |
| × 25 %                  |                                        |                              |                                | 3.00 kW               |
|                         |                                        |                              |                                | 2 00 KW               |
| 16.67 %                 |                                        | 5 11                         |                                | 2.00 KW               |

Thank you for choosing SMA!